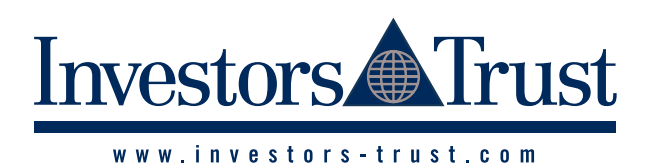

#### PORTFOLIO MANAGEMENT NEW

Co to the Introducer Summary page and the Portfolio Management New menu displays.

Image: Constraint of the Constraint of the Constra

#### HOLDINGS

2 In the Holdings section the user finds all the information about his portfolio, showing visual information about which assets, it is composed of, as well as information related to each asset in his portfolio.

Select a policy to view the information.

### Holdings 555555 - TEST

☆ Account Access > Introducer > Portfolio Management New > Holdings

| Search and select a Policy:    |   |
|--------------------------------|---|
| Select                         | ^ |
|                                | Q |
| TSPW000000-00-Doe, John        | â |
| TSPP003167-00-Gbp No Trust, My |   |
| TSPP003295-00-Smith, Ariel     |   |
| TSPP003296-00-Smith, Abigail   |   |
| TSPP003322-00-Smith, Amigo     |   |
| TSPP003323-00-Smith, Aris      |   |
| TSPW021555-00-Test, Test       |   |
| TSPW021618-00-Do not use, Old  | - |

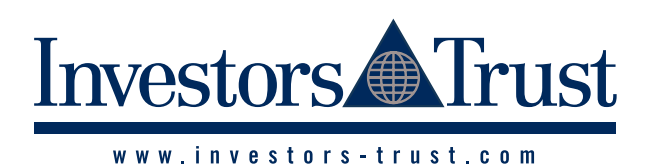

#### **HOLDINGS** (continued)

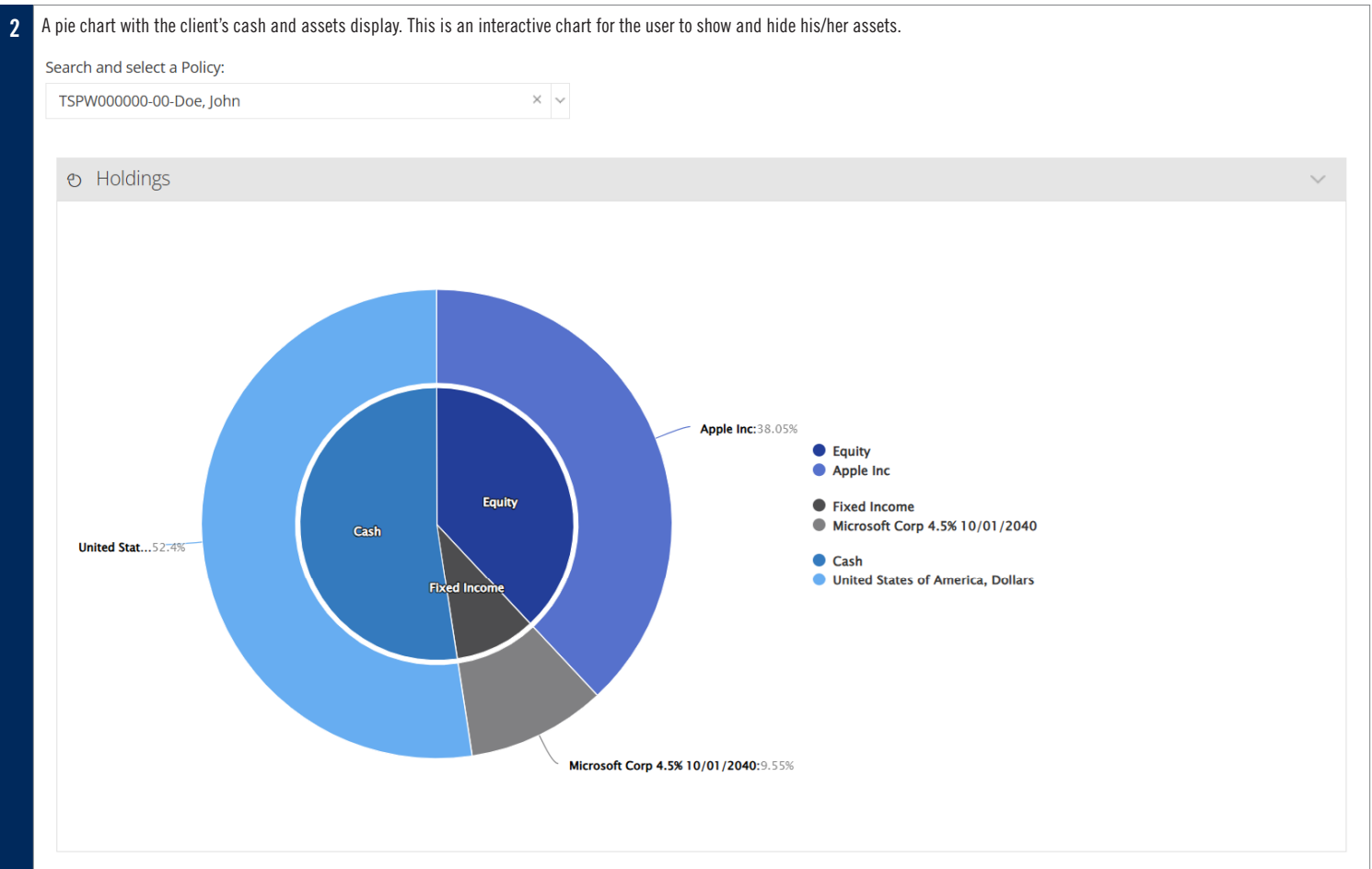

#### In the **Holdings** table, a summary of all available assets is visible on this table. Users can add or hide columns by using the **Show/Hide Columns**.

|                                  |               |            |                 |           |                 |      |                     | <b>-</b>          |
|----------------------------------|---------------|------------|-----------------|-----------|-----------------|------|---------------------|-------------------|
|                                  |               |            |                 |           |                 |      | Show/Hide Columns ~ | Tools             |
| Asset 🔶                          | Quantity 🔶    | Currency 🕴 | Cost Basis 🚯  🍦 | Amount 🔶  | Return (\$) 🛛 🍦 | Reti | Asset Type          | <sup>:</sup> olio |
| nited States of America, Dollars |               | USD        |                 | 54,874.90 |                 |      |                     | 52.40             |
| ople Inc                         | 200.000000    | USD        | 10,050.00       | 39,840.00 | 29,790.00       |      | SEDOL               | 38.05             |
| icrosoft Corp 4.5% 10/01/2040    | 10,000.000000 | USD        | 10,100.00       | 10,000.00 | -100.00         |      | CUSIP               | 9.55              |
|                                  |               |            |                 |           |                 |      | Quantity            |                   |
|                                  |               |            |                 |           |                 |      | Unit Cost ()        |                   |
|                                  |               |            |                 |           |                 |      | ✓ Cost Basis ()     |                   |
|                                  |               |            |                 |           |                 |      | Price ()            |                   |
|                                  |               |            |                 |           |                 |      | Price Date          |                   |
|                                  |               |            |                 |           |                 |      | Residual Factor     |                   |
|                                  |               |            |                 |           |                 |      | Amount              |                   |
|                                  |               |            |                 |           |                 |      | Return (\$)         |                   |
|                                  |               |            |                 |           |                 |      | Return (%)          |                   |
|                                  |               |            |                 |           |                 |      | FX Rate             |                   |
|                                  |               |            |                 |           |                 |      | Amount in Base      |                   |
|                                  |               |            |                 |           |                 |      | Currency            |                   |
|                                  |               |            |                 |           |                 |      | % of Portfolio      |                   |

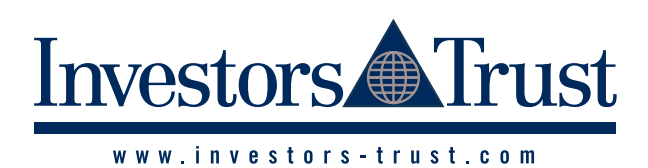

# FORM 1H178 version 07/2025 PORTFOLIO MANAGEMENT NEW GUIDELINES FOR INTRODUCERS

#### HOLDINGS (continued)

| 2 | Users can click on the I  | ink of the asse | et to review | the details.    |          |            |           |                   |               |           |                        |              |                 |                |         |
|---|---------------------------|-----------------|--------------|-----------------|----------|------------|-----------|-------------------|---------------|-----------|------------------------|--------------|-----------------|----------------|---------|
|   | Investors                 | ist             |              | _               |          |            |           |                   |               | ĥ         | } Home i≡ My           | / Accounts 🗸 | & Tools ∨       | & Santiago Avi | la ~ 😃  |
|   | ្រឹង Distribution Network |                 |              |                 |          |            |           |                   |               |           |                        |              | ×               |                |         |
|   | 🖵 Electronic Platform     | Asset           |              |                 |          |            |           |                   |               |           |                        |              |                 |                |         |
|   | - Introducer Assistant    |                 |              |                 |          |            |           |                   | 10111         |           |                        |              |                 |                |         |
|   | Document Center           | Name            |              |                 |          |            |           | Currency          | ISIN          | Ticker    | SEDO                   |              | USIP            |                |         |
|   | <u> </u> Relationships    | Apple Inc       |              |                 |          |            |           | USD               | 050378331     | JUS AAPL  | 20462                  | 251 3.       | /833100         |                |         |
|   | 🖉 Library                 | Position        |              |                 |          |            |           |                   |               |           |                        |              |                 |                |         |
|   | User Guides               | Quantity        | Unit Cost 🕄  | Cost Basis 🕄    | Price 🜖  | Price Date | Amount    | Return (%)        | Return (\$) F | X Rate An | nount in Base Ci       | urrency %    | of Portfolio    |                |         |
|   |                           | 200.000000      | 50.2500      | 10,050.00       | 199.2000 | 12/06/2025 | 39,840.00 | 296.42%           | 29,790.00     | 1         | 3                      | 9,840.00     | 38.05%          |                |         |
|   |                           | Transactions    | 9            |                 |          |            |           |                   |               |           |                        |              |                 | ide Columns ~  | Tools ~ |
|   |                           | Date            | Tra          | ansaction Type  |          | Asset      |           | Asset<br>Currency | Price         | Quantity  | Settlement<br>Currency | Amount       | Final<br>Amount | % of Por       | tfolio  |
|   |                           | 12/06/2025      | Sec          | curity Deal Buy |          | Apple Inc  |           | USD               | 50.0000       | 200.00    | USD                    | 10,000.0     | 0 10,050.00     | ,              | 38.05%  |
|   |                           |                 |              |                 |          |            |           |                   |               |           |                        |              | View All        | 2              | 9.55%   |
|   |                           |                 |              |                 |          |            |           |                   |               |           |                        |              | Close           |                |         |
|   |                           |                 |              |                 |          |            |           |                   |               |           |                        |              |                 |                |         |

#### TRADE ASSSETS

|                            | 51 01 µ055                                         | ible currenci      | es in his/her policy.         |                                |          |                       |          |                    |             |                        |               |
|----------------------------|----------------------------------------------------|--------------------|-------------------------------|--------------------------------|----------|-----------------------|----------|--------------------|-------------|------------------------|---------------|
| <b>Trad</b>                | i <b>e Asset</b><br>5 - TEST                       | S                  |                               |                                |          |                       |          |                    |             |                        |               |
| A Acco                     | ount Access >                                      | Introducer > Po    | rtfolio Management New > Tr   | ade Assets                     |          |                       |          |                    |             |                        |               |
| Search a                   | and select a P                                     | olicy:             |                               |                                |          |                       |          |                    |             |                        |               |
| TSPW0                      | 000000-00-Dc                                       | e, John            |                               | × ~                            |          |                       |          |                    |             |                        |               |
| e <sup>₽</sup> Cas         | sh Holdings                                        |                    |                               |                                |          |                       |          |                    |             |                        | $\sim$        |
|                            | Currency                                           | Balar              | nce () Available              | 0                              |          |                       |          |                    |             |                        |               |
| USD                        | )                                                  |                    | 54,874.90                     | 54,874.90                      |          |                       |          |                    |             |                        |               |
|                            |                                                    |                    |                               |                                |          |                       |          |                    |             |                        |               |
| <b>1</b> A                 | sset Order                                         |                    |                               |                                |          |                       |          |                    |             |                        | _             |
| 💌 м                        | ly Portfolio                                       |                    | All Assets                    |                                |          |                       |          |                    |             |                        |               |
| Identifi                   | lier                                               |                    |                               | Asset Name                     |          |                       |          |                    |             |                        |               |
| Ticke                      | er, ISIN, CUSIF                                    | 9, SEDOL, Internal | ID                            | Asset Name                     |          |                       | Sea      | rch <b>X</b> Reset |             |                        |               |
|                            |                                                    | ISIN               | Ticker                        | Asset Name                     | Currency | Available<br>Quantity | Price 🕄  | Price Date         | Unit Cost 🚯 | Amount                 | Return<br>(%) |
|                            |                                                    | US0378331005       | AAPL                          | Apple Inc                      | USD      | 200                   | 199.2000 | 12/06/2025         | 50.2500     | 39,840.00              | 296.42        |
| $\bigcirc$                 |                                                    | US594918AJ36       | US594918AJ36@BVAL Corp        | Microsoft Corp 4.5% 10/01/2040 | USD      | 10,000                | 100.0000 | 11/06/2025         | 101.0000    | 10,000.00              | -0.99         |
|                            |                                                    | nd structured note | s are expressed in par value. |                                |          |                       |          |                    |             | can't find             | l asset?      |
| All pric                   | ces for bonds a                                    |                    |                               |                                |          |                       |          |                    |             |                        |               |
| All pric<br>Order          | ces for bonds a                                    |                    |                               |                                |          |                       |          |                    |             |                        |               |
| All pric<br>Order<br>ISIN  | ces for bonds a<br>Selection<br>Ass<br>N Ticker Na | set<br>me Currency | Amount                        | Quantity                       |          | Expirat               | ion      |                    | Price Lim   | it 🚯                   |               |
| All price<br>Order<br>ISIN | ces for bonds a<br>Selection<br>As:<br>N Ticker Na | set<br>me Currency | Amount                        | Quantity                       |          | Expirat               | ion      |                    | Price Lim   | it                     |               |
| All pric<br>Order<br>ISIN  | ces for bonds a<br>Selection<br>As:<br>N Ticker Na | set<br>me Currency | Amount                        | Quantity                       |          | Expirat               | ion      |                    | Price Lim   | it 🔁                   | Order         |
| All pric<br>Order<br>ISIN  | r Selection<br>As:<br>N Ticker Na                  | set<br>me Currency | Amount                        | Quantity                       |          | Expirat               | ion      |                    | Price Lim   | it <b>()</b><br>View ( | Order         |

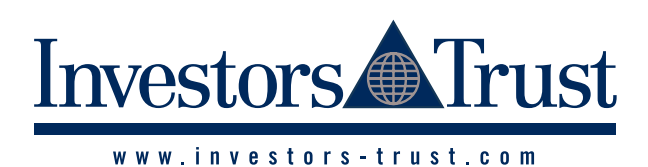

| <ol> <li>In order to sell or</li> </ol>                                                                                                    | buy, search for as                                               | sets by any of the two options                                                    | S. My I UITIUIU OF AILASSELS.                                                                                              |                                                           |                        |               |                                           |                        |                            |                 |
|----------------------------------------------------------------------------------------------------|------------------------------------------------------------------|-----------------------------------------------------------------------------------|----------------------------------------------------------------------------------------------------|-----------------------------------------------------------|------------------------|---------------|-------------------------------------------|------------------------|----------------------------|-----------------|
| If user selects <b>My P</b> o                                                                                                    | ortfolio, user can                                               | search for assets in their port                                                   | tfolio using the <b>Identifier</b> or the <b>Ass</b>                                                                       | et Name.                                                  |                        |               |                                           |                        |                            |                 |
| 1 Asset Order                                                                                                    |                                                                  |                                                                                   |                                                                                                    |                                                           |                        |               |                                           |                        |                            |                 |
| 🕑 My Portfolio                                                                                                    |                                                                  | All Assets                                                                        |                                                                                                    |                                                           |                        |               |                                           |                        |                            |                 |
| Identifier                                                                                                    |                                                                  |                                                                                   | Asset Name                                                                                                    |                                                           |                        |               |                                           |                        |                            |                 |
| Ticker, ISIN, CUSI                                                                                                    | P, SEDOL, Internal                                               | ID                                                                                | Asset Name                                                                                                    |                                                           |                        | Sea           | arch <b>X</b> Reset                       |                        |                            |                 |
|                                                                                                    | ISIN                                                             | Ticker                                                                            | Asset Name                                                                                                    | Currency                                                  | Available<br>Quantity  | Price 🜖       | Price Date                                | Unit Cost 🕄            | Amount                     | Retu<br>(%      |
| $\bigcirc \bigcirc \bigcirc \bigcirc \bigcirc \bigcirc \bigcirc \bigcirc \bigcirc \bigcirc \bigcirc \bigcirc \bigcirc \bigcirc \bigcirc \bigcirc \bigcirc \bigcirc \bigcirc $ | US0378331005                                                     | AAPL                                                                              | Apple Inc                                                                                                    | USD                                                       | 200                    | 199.2000      | 12/06/2025                                | 50.2500                | 39,840.00                  | 296             |
| $\bigcirc \bigcirc \bigcirc \bigcirc \bigcirc \bigcirc \bigcirc \bigcirc \bigcirc \bigcirc \bigcirc \bigcirc \bigcirc \bigcirc \bigcirc \bigcirc \bigcirc \bigcirc \bigcirc $ | US594918AJ36                                                     | US594918AJ36@BVAL Corp                                                            | Microsoft Corp 4.5% 10/01/2040                                                                                             | USD                                                       | 10,000                 | 100.0000      | 11/06/2025                                | 101.0000               | 10,000.00                  | -C              |
| All prices for bonds a                                                                                                    | and structured note                                              | es are expressed in par value.                                                    |                                                                                                    |                                                           |                        |               |                                           |                        | can't find                 | asset           |
| Order Selection                                                                                                    |                                                                  |                                                                                   |                                                                                                    |                                                           |                        |               |                                           |                        |                            |                 |
| As<br>ISIN Ticker Na                                                                                                    | sset<br>ame Currency                                             | Amount                                                                            | Quantity                                                                                                    |                                                           | Expirat                | on            |                                           | Price Lim              | nit 🚯                      |                 |
|                                                                                                    |                                                                  |                                                                                   |                                                                                                    |                                                           |                        |               |                                           |                        |                            |                 |
| 2) If user selects All                                                                                                    | Assets, user can                                                 | search for all existing assets                                                    | on the platform using the <b>Identifie</b>                                                                                 | r or the <b>Asse</b>                                      | t Name.                |               |                                           |                        | View                       | Orde            |
| 2) If user selects All<br>Asset Order<br>My Portfolio                                                                                                    | Assets, user can                                                 | search for all existing assets                                                    | on the platform using the <b>Identifier</b>                                                                                | r or the <b>Asse</b>                                      | t Name.                |               |                                           |                        | View                       | Orde            |
| 2) If user selects All  Asset Order  My Portfolio  Identifier                                                                                                    | Assets, user can                                                 | search for all existing assets                                                    | on the platform using the <b>Identifie</b> r<br>Asset Name                                                                 | r or the <b>Asse</b>                                      | t Name.                |               |                                           |                        | View                       | Orde            |
| 2) If user selects All<br>Asset Order<br>My Portfolio<br>Identifier<br>Ticker, ISIN, CUSI                                                                                     | Assets, user can                                                 | search for all existing assets          ID                                        | on the platform using the <b>Identifier</b> Asset Name Asset Name                                                          | r or the <b>Asse</b>                                      | t Name.                | Sr            | earch ×Rese                               | rt                     | View                       | Orde            |
| 2) If user selects All<br>Asset Order<br>My Portfolio<br>Identifier<br>Ticker, ISIN, CUSI<br>ISIN Ticker                                                                      | Assets, user can P, SEDOL, Interna r Asset Nan                   | search for all existing assets  All Assets  ID  Currency                          | on the platform using the <b>Identifier</b> Asset Name Asset Name Available Quantity                                       | r or the Asse<br>Price <b>1</b>                           | t Name.                | Sr<br>Date    | earch ×Rese<br>Unit Cost 3                | et Amount              | View                       | Order           |
| 2) If user selects All<br>Asset Order<br>My Portfolio<br>Identifier<br>Ticker, ISIN, CUSI<br>ISIN Ticke                                                                       | Assets, user can                                                 | search for all existing assets          ID         Inc         Currency           | on the platform using the <b>Identifier</b> Asset Name Asset Name Available Quantity Enter an identifier or name and cli   | r or the Asse<br>Price <b>1</b><br>ick Search to I        | t Name. Price I        | Date          | earch <b>x</b> Rese<br>Unit Cost <b>3</b> | Amount                 | View                       | Order           |
| 2) If user selects All<br>Asset Order<br>My Portfolio<br>Identifier<br>Ticker, ISIN, CUSI<br>ISIN Ticker                                                                      | Assets, user can P, SEDOL, Interna r Asset Nan                   | search for all existing assets          Image: All Assets         Image: Currency | on the platform using the <b>Identifier</b> Asset Name Asset Name Available Quantity Enter an identifier or name and cli   | r or the Asse<br>Price <b>1</b><br>ick Search to I        | t Name. Price I Degin. | Date          | earch <b>x</b> Rese<br>Unit Cost <b>3</b> | Amount                 | View<br>Retu               | Order<br>Irn (% |
| 2) If user selects All<br>Asset Order<br>My Portfolio<br>Identifier<br>Ticker, ISIN, CUSI<br>ISIN Ticker<br>Order Selection                                                   | Assets, user can                                                 | search for all existing assets  All Assets  ID  ne  Currency                      | on the platform using the <b>Identifier</b> Asset Name Asset Name Available Quantity Enter an identifier or name and cli   | r or the Asse<br>Price <b>1</b><br>ick Search to I        | t Name. Price I Degin. | St<br>Date    | earch ×Rese<br>Unit Cost <b>(</b> )       | et Amount              | View<br>Retu<br>can't fine | Order<br>Irn (% |
| 2) If user selects All<br>Asset Order<br>My Portfolio<br>Identifier<br>Ticker, ISIN, CUSI<br>ISIN Ticker<br>Order Selection<br>Ass<br>ISIN Ticker Na                          | Assets, user can P, SEDOL, Interna r Asset Nan sset ame Currency | search for all existing assets          ID         ID         Currency            | on the platform using the Identifier Asset Name Asset Name Available Quantity Enter an identifier or name and cli Quantity | r or the <b>Asse</b><br>Price <b>1</b><br>ick Search to I | Price I Degin. Expirat | Date          | earch <b>*</b> Rese<br>Unit Cost <b>3</b> | et Amount<br>Price Lir | View<br>Retu<br>can't find | Order<br>Irn (% |
| 2) If user selects All<br>Asset Order<br>My Portfolio<br>Identifier<br>Ticker, ISIN, CUSI<br>ISIN Ticker<br>Order Selection<br>ISIN Ticker Na                                 | Assets, user can P, SEDOL, Interna r Asset Nan sset ame Currency | search for all existing assets          ID         Currency         Amount        | on the platform using the Identifier Asset Name Asset Name Available Quantity Enter an identifier or name and cli Quantity | r or the Asse<br>Price ①                                  | Price I Degin.         | Date Solution | earch ×Rese<br>Unit Cost •                | et Amount Price Lir    | View<br>Retu<br>can't find | Order<br>Irn (% |
| 2) If user selects All<br>Asset Order<br>My Portfolio<br>Identifier<br>Ticker, ISIN, CUSI<br>ISIN Ticker<br>Order Selection<br>As<br>ISIN Ticker Na                           | Assets, user can P, SEDOL, Interna r Asset Nan sset ame Currency | search for all existing assets          ID         Inc         Currency           | on the platform using the Identifier Asset Name Asset Name Available Quantity Enter an identifier or name and cli Quantity | r or the Asse<br>Price ①                                  | Price I Degin.         | Date Second   | earch ×Rese<br>Unit Cost €                | et Amount Price Lir    | View<br>Retu<br>can't find | Order           |

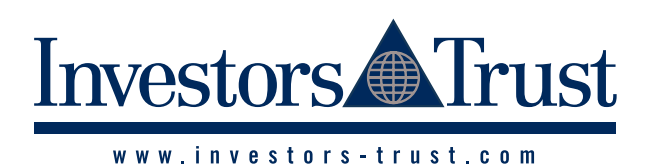

# FORM 1H178 version 07/2025 PORTFOLIO MANAGEMENT NEW GUIDELINES FOR INTRODUCERS

#### **TRADE ASSSETS (continued)**

| 1 Asset Order                                      |                        |                           |                                |          |                       |                    |            |             |              | _            |
|----------------------------------------------------|------------------------|---------------------------|--------------------------------|----------|-----------------------|--------------------|------------|-------------|--------------|--------------|
| 🕑 My Portfolio                                     |                        | All Assets                |                                |          |                       |                    |            |             |              |              |
| dentifier                                          |                        |                           | Asset Name                     |          |                       |                    |            |             |              |              |
| Ticker, ISIN, CUSIF                                | P, SEDOL, Internal ID  |                           | Asset Name                     |          |                       | Search <b>x</b> Re | eset       |             |              |              |
|                                                    | ISIN                   | Ticker                    | Asset Name                     | Currency | Available<br>Quantity | Price 🕄            | Price Date | Unit Cost 🕄 | Amount       | Retur<br>(%) |
| ⊘⊗ ⊗ ⊗                                             | US0378331005           | AAPL                      | Apple Inc                      | USD      | 200                   | 199.2000           | 12/06/2025 | 50.2500     | 39,840.00    | 296.         |
| $\bigcirc \bigotimes \bigcirc \bigotimes \bigcirc$ | US594918AJ36           | US594918AJ36@BVAL Corp    | Microsoft Corp 4.5% 10/01/2040 | USD      | 10,000                | 100.0000           | 11/06/2025 | 101.0000    | 10,000.00    | -0.          |
| All prices for bonds a                             | nd structured notes ar | e expressed in par value. |                                |          |                       |                    |            |             | can't fin    | d asset?     |
| Order Selection                                    | Ticker Asset Na        | ame Currency Amount       | Quantity                       |          | F                     | voiration          |            | Price Li    | mit <b>f</b> |              |
|                                                    |                        |                           |                                |          |                       |                    | 25         |             |              |              |

4) A confirmation screen will appear showing information about the asset and details about the order. Click on Confirm to proceed.

|                                                                                                    | Intraduct 7 Ford                                                                                               | iono manage                                                                                                    | ement New > Trade A                                                                                                    | ssets                                                                                                    |                                                                                             |                                                  |                                                                                                    |                      |                                                                                                    |                                                                                                    |                      |                                                                                                    |
|----------------------------------------------------------------------------------------------------|----------------------------------------------------------------------------------------------------|----------------------------------------------------------------------------------------------------|----------------------------------------------------------------------------------------------------|----------------------------------------------------------------------------------------------------|---------------------------------------------------------------------------------------------|--------------------------------------------------|----------------------------------------------------------------------------------------------------|----------------------|----------------------------------------------------------------------------------------------------|----------------------------------------------------------------------------------------------------|----------------------|----------------------------------------------------------------------------------------------------|
| Search and select a P                                                                                                    | olicy:                                                                                                    |                                                                                                    |                                                                                                    |                                                                                                    |                                                                                             |                                                  |                                                                                                    |                      |                                                                                                    |                                                                                                    |                      |                                                                                                    |
| TSPW022190-00-Sm                                                                                                    | nith, John                                                                                                    |                                                                                                    |                                                                                                    | × ~                                                                                                    |                                                                                             |                                                  |                                                                                                    |                      |                                                                                                    |                                                                                                    |                      |                                                                                                    |
| P Cash Holdings                                                                                                    |                                                                                                    |                                                                                                    |                                                                                                    |                                                                                                    |                                                                                             |                                                  |                                                                                                    |                      |                                                                                                    |                                                                                                    |                      | $\sim$                                                                                                    |
| Currency                                                                                                    | Balano                                                                                                    | e <b>()</b>                                                                                                    | Available ()                                                                                                    |                                                                                                    |                                                                                             |                                                  |                                                                                                    |                      |                                                                                                    |                                                                                                    |                      |                                                                                                    |
| USD                                                                                                    |                                                                                                    | 54,874.90                                                                                                    | 54,87                                                                                                    | 4.90                                                                                                    |                                                                                             |                                                  |                                                                                                    |                      |                                                                                                    |                                                                                                    |                      |                                                                                                    |
| <ol> <li>Asset Order</li> </ol>                                                                                                    |                                                                                                    |                                                                                                    |                                                                                                    |                                                                                                    |                                                                                             |                                                  |                                                                                                    |                      |                                                                                                    |                                                                                                    |                      |                                                                                                    |
| My Portfolio                                                                                                    |                                                                                                    |                                                                                                    | All Assets                                                                                                    |                                                                                                    |                                                                                             |                                                  |                                                                                                    |                      |                                                                                                    |                                                                                                    |                      |                                                                                                    |
| Identifier                                                                                                    |                                                                                                    |                                                                                                    |                                                                                                    | Asset Name                                                                                                    |                                                                                             |                                                  |                                                                                                    |                      |                                                                                                    |                                                                                                    |                      |                                                                                                    |
| Ticker, ISIN, CUSIF                                                                                                    | P, SEDOL, Internal II                                                                                          |                                                                                                    |                                                                                                    | Asset Name                                                                                                    |                                                                                             |                                                  |                                                                                                    | Search               | <b>x</b> Reset                                                                                                    |                                                                                                    |                      |                                                                                                    |
|                                                                                                    | ISIN                                                                                                    | Ticker                                                                                                    |                                                                                                    | Asset Name                                                                                                    | C                                                                                           | urrency                                          | Available<br>Quantity                                                                                                    | Price ()             | Price Date                                                                                                    | Unit Cost 🚯                                                                                                    | Amount               | Return<br>(%)                                                                                                    |
|                                                                                                    | US0378331005                                                                                                   | AAPL                                                                                                    |                                                                                                    | Apple Inc                                                                                                    | U                                                                                           | SD                                               | 200                                                                                                    | 199.2000             | 12/06/2025                                                                                                    | 50.2500                                                                                                    | 39,840.00            | 296.42                                                                                                    |
|                                                                                                    | US594918AJ36                                                                                                   | US59491                                                                                                    | 3AJ36@BVAL Corp                                                                                                    | Microsoft Corp 4.5% 1                                                                                                    | 0/01/2040 U                                                                                 | SD                                               | 10,000                                                                                                    | 100.0000             | 11/06/2025                                                                                                    | 101.0000                                                                                                    | 10,000.00            | -0.99                                                                                                    |
| Order Selection                                                                                                    |                                                                                                    |                                                                                                    |                                                                                                    |                                                                                                    |                                                                                             |                                                  |                                                                                                    |                      |                                                                                                    |                                                                                                    |                      |                                                                                                    |
| Order Selection ISIN OUS03783310                                                                                                    | Ticker Name                                                                                                    | Currency<br>USD (                                                                                                    | Amount                                                                                                    | Q<br>000 000                                                                                                    | uantity                                                                                     |                                                  | Exp                                                                                                    | iration<br>16/06/202 | 25                                                                                                    | Price Li                                                                                                    | mit                  | $\otimes$                                                                                                    |
| Order Selection                                                                                                    | Asset       Ticker     Name       05     AAPL     Apple<br>Inc                                                 | Currency<br>USD                                                                                                    | Amount                                                                                                    | Q<br>000                                                                                                    | Juantity                                                                                    |                                                  | Exp                                                                                                    | iration<br>16/06/202 | 25                                                                                                    | Price Li                                                                                                    | mit <b>0</b><br>View | Order                                                                                                    |
| Order Selection                                                                                                    | Asset<br>Ticker Name                                                                                           | Currency<br>USD (                                                                                                    | Amount<br>10,0<br>Order Request                                                                                                    | 000 0                                                                                                    | Quantity                                                                                    | to Subm                                          | Exp<br>Exp                                                                                                    | iration<br>16/06/202 | es<br>Estima                                                                                                    | Price Li                                                                                                    | mit <b>0</b>         | Order                                                                                                    |
| Order Selection ISIN US03783310 Asset Name: Apple Inc                                                                                                    | Asset<br>Ticker Name<br>05 AAPL Apple<br>Inc                                                                   | Currency<br>USD                                                                                                    | Amount<br>10,0<br>Order Request<br>Transaction Type: B                                                                                                    | coo Cartonia contra contra con | uantity<br>Order<br>Transacti                                                               | to Subm                                          | Exp<br>it                                                                                                    | iration<br>16/06/202 | Estima<br>Price: 01                                                                                                    | Price Li                                                                                                    | mit 0                | Order                                                                                                    |
| Order Selection ISIN SOUSO3783310 Acsset Name: Apple Inc Currency: US9 ISIN                                                                                                    | Asset<br>Ticker Name<br>005 AAPL Apple<br>Inc                                                                  | Currency<br>USD                                                                                                    | Amount<br>10,0<br>Order Reques<br>Transaction Type: 8<br>Amount 10,000.00                                                                                                    | q<br>200 O                                                                                                    | uantity<br>Order<br>Transacti<br>Quantity<br>Emination                                      | to Subm<br>on Type: Bu<br>49.00                  | Exp<br>it<br>it                                                                                                    | iration<br>16/06/202 | Estima<br>Price: 0 1<br>Price Date                                                                                                    | Price Li ated Result 99.20000 e: 12/06/2025                                                                                                    | mit 0                | Order                                                                                                    |
| Order Selection ISIN SO3783310 Asset Asset Name: Apple Inc Currency: USD ISIN: US03783310 ISIN:: US03783310 ISIN:: SUS03783310                                                                                                    | S                                                                                                    | Currency                                                                                                    | Amount  10,0  Order Reques  Transaction Type: B  Amount: 10,000,00 Expiration: 16/06/20                                                                                                    | م<br>200 ( )<br>ted<br>225                                                                                                    | Uantity<br>Order<br>Transacti<br>Quantity:<br>Expiration                                    | to Subm<br>on Type: Bu<br>49.00<br>n: 16/06/202  | Exp<br>it<br>it                                                                                                    | Iration<br>16/06/202 | Estima<br>Price: 1<br>Price Date<br>Amount:<br>Fees: 50.0                                                                                                    | Price Li<br>ated Result<br>99.20000<br>e: 12/06/2025<br><b>9</b> .9,760.80<br>10                                                                                                    | mit 🖲                | Order                                                                                                    |
| Order Selection                                                                                                    | Icker     Asset<br>Name       05     AAPL       4     Apple       100     Inc                                  | Currency                                                                                                    | Amount  Conder Reques  Transaction Type: B  Amount: 10.00.00 Expiration: 16/06/20                                                                                                    | q<br>ted<br>uy<br>225                                                                                                    | Uantity<br>Order<br>Transacti<br>Quantity:<br>Expiration                                    | to Subm<br>on Type: Bu<br>49.00<br>n: 16/06/202  | Exp<br>it<br>17                                                                                                    | iration<br>16/06/202 | Estima<br>Price: ① 1<br>Price Dati<br>Amount: 1<br>Fees: 50.0<br>Final Amo                                                                                                    | Price Li<br>ated Result<br>99.200000<br>e: 12/06/2025<br>0 9,760.80<br>10<br>punt: 0 9,810.80                                                                                                    | mit 🖲                | Order                                                                                                    |
| Order Selection                                                                                                    | Asset<br>Ticker Name<br>05 AAPL Apple<br>Inc                                                                   | Currency                                                                                                    | Amount       Order Request       Transaction Type: B       Amount: 10,000,00       Expiration: 16/06/20                                                                                                    | a<br>2000 O                                                                                                    | uantity<br>Order<br>Transacti<br>Quantity<br>Expiratio                                      | to Subm<br>on Type: Bu<br>49.00<br>n: 16/06/202  | Exp<br>it<br>y<br>25                                                                                                    | iration<br>16/06/202 | 25<br>Estima<br>Price: ① 1<br>Price Dat<br>Amount: 1<br>Fees: 50.0<br>Final Amo                                                                                                    | Price Li<br>ated Result<br>99.20000<br>e: 12/06/2025<br>0.9,760.80<br>10<br>0.00<br>0.00<br>0. | mit Ø                | Order                                                                                                    |
| Order Selection ISIN US03783310 US03783310 US03783310 US03783310 US03783310 US03783310 US03783310 US0378331 US0378331 US0378331 US037831 US0378 US037831 US037831 US03788 US0378 US0378 US0378 US0378 US0378 US037 US0378 US0378 US0378 US0378 US037 US037 US0378 US037 US037 US0 | Asset<br>Ticker Name<br>os AAPL Apple<br>Inc                                                                   | Currency                                                                                                    | Amount       Amount       Crider Request       Transaction Type: B       Expiration: 10.00202                                                                                                    | e<br>coo<br>ted<br>uy<br>zzs                                                                                                    | Corder<br>Transati<br>Quantity:<br>Espirate                                                 | to Subm<br>on Type: Bu<br>49.00<br>n: 16/06/202  | Exp<br>it<br>25                                                                                                    | Iration              | 25<br>Price: 0<br>Price: 1<br>Price 2at<br>Amount:<br>Fees: 50.0<br>Final Amo                                                                                                    | Price Li                                                                                                    | mit O                | (X)<br>Order                                                                                                    |
| Order Selection ISIN US03783310 US03783310 US03783310 US03783310 US03783310 US03783310 US07:3783310 US07:3783310 US07:3783310 Asset type: Equily Important: No Values are estimate                                                                                                    | Asset<br>Ticker Name<br>OS AAPL Apple<br>Inc<br>S<br>S<br>S                                                    | Currency<br>USD                                                                                                    | Amount           Amount           Image: Conder Requests           Transaction Type: ID           Amount: 10,000,00           Expiration: 10,002,00                                                                                                    | e<br>ted<br>225                                                                                                    | Uuantity<br>Order<br>Transacti<br>Quantity:<br>Expiration                                   | to Subm<br>on Type: Bu<br>49.00<br>n: 16/06/202  | Exp<br>it<br>y<br>25                                                                                                    | Iration 16/06/202    | 25<br>Price: 0<br>Price Dati<br>Amount: 1<br>Frees: 500<br>Final Amo                                                                                                    | Price Li                                                                                                    | mit 9                | ⊗<br>Order                                                                                                    |
| Order Selection ISIN US37783310 US37783310 US37783310 US37783310 US37783310 US3778310 US3778310 US4F: JARE Apple Inc. Custer: JARE SEDOL: 204221 Custer: JARE SEDOL: 204221 Umportant No0 Values are estimate Davking free will be                                                                                                    | Asset<br>Ticker Name<br>05 AAPJe bic<br>bic<br>5<br>5                                                          | Currency<br>USD (                                                                                                    | Amount           Amount         10.0           Order Request         Transaction Type: B           Transaction Type: B         Transaction Type: B           andred by the company.         uncompany.                                                                                                    | tted<br>vy<br>225                                                                                                    | uantity<br>Order<br>Transact<br>Quantity<br>Expiration                                      | to Subm<br>on Type: Bu<br>49.00<br>n: 16/06/202  | Exp<br>m<br>it<br>25                                                                                                    | iration<br>16/06/20: | 25<br>Price: 0<br>Price Dat<br>Amount: 1<br>Fees: 50.0<br>Final Amo                                                                                                    | Price Li                                                                                                    | mit 9                | (Second second s |
| Order Selection ISIN US03783310 US03783310 US03783310 US03783310 US03783310 US0378310 US027842 US027842 US027842 US027842 US027842 US027842 US027842 US027842 US027842 US027842 US027842 US027842 US027842 US027842 US027842 US027842 US027842 US027842 US027842 US027842 US027842 US027842 US027842 US02784 US02784 US0278 US02784 US02784 US0278 US0 | Asset<br>Ticker Name<br>S AAPL Apple<br>bic                                                                    | Currency<br>USD                                                                                                    | Amount           Amount           Image: Control of the second second secon                                        | e<br>ted<br>225                                                                                                    | Uuantity<br>Crider<br>Transacti<br>Quantity<br>Expiration                                   | to Subm<br>on Type: Bu<br>49:00<br>re: 16/06/202 | Exp<br>m<br>it<br>25                                                                                                    | Iration<br>16/06/20: | Estima<br>Price: 0 1<br>Price 301<br>Fres: 50.0<br>Final Amo                                                                                                    | Price Li                                                                                                    | mit O                | (Second second s |
| Order Selection ISIN US03783310 US03783310 US03783310 US03783310 US03783310 US0378310 US0783100 US078310 US078310 US0783 US0783 US0783 US078 US078 US078 US078 US078 US078 US07 US078 US07 US07 US07 US07 US07 US07 US07 US07                                                                                                    | Kitter kanne<br>S AAPL Apple<br>bc<br>S AAPL Apple<br>bc<br>bc<br>bc<br>bc<br>bc<br>bc<br>bc<br>bc<br>bc<br>bc | Currency<br>USD (                                                                                                    | Amount           Amount         10.0°           Order Request         Transaction Type: B           Amount: 10.0000         Expiration: 16.06.00           Expiration: 16.06.00         Expiration: 16.06.00           consequences of tables         Formation of tables                                                                                                    | ted<br>uy<br>225                                                                                                    | Luantity Order Transacti Quantity Expirate                                                  | to Subm<br>on Type: Bu<br>49:00<br>n: 16/06/202  | Exp<br>m<br>it<br>y<br>25                                                                                                    | fration<br>16/06/202 | 25<br>Estima<br>Price: 0<br>Price 201<br>Price 201                                                                                                    | Price Li                                                                                                    | mit I View           | ⊗<br>Order                                                                                                    |
| Order Selection ISIN US03783310 US03783310 US03783310 US03783310 US03783310 US0378310 US027842 US027842 US027842 US027842 US027842 US027842 US027842 US027842 US027842 US027842 US027842 US027842 US027842 US027842 US027842 US027842 US02784 US02784 US0278 US02784 US02784 US02784 U | Asset<br>Ticker Name<br>S AAPL Apple<br>brc<br>s<br>s                                                          | Currency<br>USD USD<br>the subject of the subject of the | Amount           Amount         10.07           Order Request         Transaction Type: B           Amount: 10.0000         Expiration: 16.00202           under by the company.         Intervention of traditional of the company.           under by the company.         Intervention of traditional of the company.           under output of the company.         Intervention of traditional of the company.           under output of the company.         Intervention of traditions of the company.                                                                                                    | eted<br>ted<br>225<br><br>ng an asset and each Particip<br>is entirely at each Particip                                                                                                    | Luantity  Crider  Transact  Quantity Expiration  Kipant agrees not to  Kipant agrees not to | to Subm<br>on Type: Bu<br>400<br>h: 16/06/202    | Exp<br>m<br>v<br>v<br>t<br>t<br>t<br>s<br>s                                                                                                    | he Company,          | 25<br>Price: 0 1<br>Price Dat<br>Amount:<br>Fees: 500<br>Final Amo                                                                                                    | Price Li                                                                                                    | mit O                | ⊗<br>Order                                                                                                    |
| Order Selection ISIN ISIN US3783310 Asset US3783310 US3783310 US3783310 US3783310 US07283310 US07283310 US07283310 US07283310 US07283310 US07283310 US07283310 US0728310 US072831 US0728310 US072831 US0728310 US0728310 US0728 US0728 US0728 US0728 US0728 US0728 US0728 US0728 US0728 US0728 | Asset<br>Ticker Name<br>S AAPL Apple<br>Inc<br>S<br>S<br>S<br>S<br>S                                           | Currency<br>USD                                                                                                    | Amount  Criter Request  Criter Request  Transaction Type: B  Amount: 10,0000 Expiration: 1606/20  anded by the company.  remoy.  Its Special Dealing Fee.  Amount Special Dealing Fee.  Amount | eted<br>uy<br>225<br>ng an asset and each Particip                                                                                                    | Luantity                                                                                    | to Subm<br>on Type: Bud<br>9400<br>10: 16/06/202 | Exp<br>the second second | he Company,          | 25<br>Price: 0 1<br>Price: 0 1<br>Price: 0 | Price Li                                                                                                    | mit O                | ⊗<br>Order                                                                                                    |

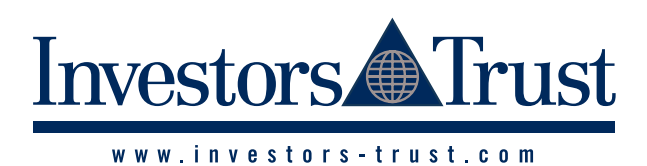

| TRADE | ASSSETS (continued)        |                               |                                 |                                                    |
|-------|----------------------------|-------------------------------|---------------------------------|----------------------------------------------------|
| 3     | 5) The request will be sub | mitted to the company, and th | ie option to <b>Request a n</b> | new trade or return to the Holdings page is given. |
|       | 1 Asset Order              |                               |                                 | +                                                  |
|       | 2 Result                   |                               |                                 | -                                                  |
|       | Your request               | t has been submitte           | ed.                             |                                                    |
|       | What would you like to     | a da pavt?                    |                                 |                                                    |
|       |                            | ao next?                      |                                 |                                                    |
|       | Take me to Holdir          | c.<br>Igs page.               |                                 |                                                    |
|       | 0                          | .0- 10                        |                                 |                                                    |
|       |                            |                               |                                 |                                                    |
|       |                            |                               |                                 | ✓ Next                                             |
|       |                            |                               |                                 |                                                    |
| FRADE | FX                         |                               |                                 |                                                    |
| 4     | This section is to buy and | sell currencies.              |                                 |                                                    |
|       | Trade FX                   |                               |                                 |                                                    |
|       | 555555 - TEST              |                               |                                 |                                                    |
|       |                            |                               | ant New York Trade DV           |                                                    |
|       | Account Access > Ini       | troducer > Portiolio Managem  | Ient New > Trade FX             |                                                    |
|       |                            |                               |                                 |                                                    |
|       | Search and select a Polic  | .y:                           |                                 |                                                    |
|       | TSPW000000-00-Doe, J       | John                          | × ~                             |                                                    |
|       | € Cash Holdings            |                               |                                 | ~                                                  |
|       | 0                          |                               |                                 |                                                    |
|       | Currency                   | Balance 🕄                     | Available 🕄                     |                                                    |
|       | USD                        | 54,874.90                     | 54,874.90                       |                                                    |
|       |                            |                               |                                 |                                                    |
|       |                            |                               |                                 |                                                    |
|       | TX Order                   |                               |                                 | -                                                  |
|       | Buy                        |                               |                                 |                                                    |
|       | Sell                       |                               |                                 |                                                    |
|       |                            |                               |                                 | View Order                                         |
|       |                            |                               |                                 | view Ofder                                         |
|       |                            |                               |                                 |                                                    |
|       | 2 Result                   |                               |                                 | +                                                  |
|       |                            |                               |                                 |                                                    |
|       |                            |                               |                                 |                                                    |
|       |                            |                               |                                 |                                                    |
|       |                            |                               |                                 |                                                    |

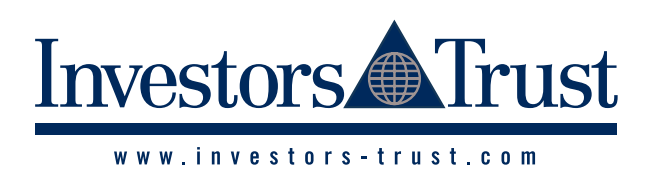

| FX (continued)                                            |                                              |                                                                                                  |
|-----------------------------------------------------------|----------------------------------------------|--------------------------------------------------------------------------------------------------|
| X Order – Buy                                             |                                              |                                                                                                  |
| 1 FX Order                                                |                                              |                                                                                                  |
| Buy                                                       |                                              |                                                                                                  |
| Sell                                                      |                                              |                                                                                                  |
| Select currency to be bought:                             | Credit Amount:                               |                                                                                                  |
| EUR - Euro × v                                            | 1.000                                        |                                                                                                  |
|                                                           | .,                                           |                                                                                                  |
|                                                           | FX Rate:                                     |                                                                                                  |
|                                                           | 1.167283                                     |                                                                                                  |
| Select currency to be paid:                               | Debit Amount:                                |                                                                                                  |
| USD - United States of America, $~	imes~~$                | 1,167.28                                     |                                                                                                  |
|                                                           |                                              |                                                                                                  |
|                                                           |                                              | View C                                                                                           |
|                                                           |                                              |                                                                                                  |
| 2 Result                                                  |                                              |                                                                                                  |
|                                                           | 0                                            |                                                                                                  |
| () Click on view urder to verity information and click    | <b>Contirm</b> to process the request.       |                                                                                                  |
| 1 FX Order                                                |                                              |                                                                                                  |
| e Buy                                                     |                                              |                                                                                                  |
| Sell                                                      |                                              |                                                                                                  |
| Select currency to be bought:                             | Credit Amount:                               |                                                                                                  |
| EUR - Euro × ~                                            | 1,000                                        |                                                                                                  |
|                                                           |                                              |                                                                                                  |
|                                                           | FX Rate:                                     |                                                                                                  |
|                                                           | 1.16/283                                     |                                                                                                  |
| Select currency to be paid:                               | Debit Amount:                                |                                                                                                  |
| USD - United States of America, $\times$ $\checkmark$     | 1,167.28                                     |                                                                                                  |
|                                                           |                                              | View Ord                                                                                         |
|                                                           |                                              |                                                                                                  |
| Order Requested                                           |                                              | Estimated Result                                                                                 |
| Transaction Type: Buy                                     |                                              | FX Rate: 11.167283                                                                               |
| Currency to be credited: EUR                              |                                              | Currency to be debited: USD                                                                      |
| Currency to be debited: USD                               |                                              | Estimated amount to be debited. Trans.20                                                         |
|                                                           |                                              |                                                                                                  |
|                                                           |                                              |                                                                                                  |
| Important Notice                                          |                                              |                                                                                                  |
| This order will be processed immediately as estimated     | l, unless the FX rate recorded by the compa  | ny has been updated before the order is confirmed. In such case, the updated FX rate will apply. |
| The Company is not liable for any losses incurred as a    | consequence of trading a currency and eac    | h Participant agrees not to bring any claim against the Company, its affiliates, or any of their |
| respective officers, directors or employees in respect of | of such losses. Any choice of investments is | entirely at each Participant's own risk.                                                         |
|                                                           |                                              |                                                                                                  |
|                                                           |                                              | ✓ Confirm                                                                                        |
|                                                           |                                              |                                                                                                  |
| Posult                                                    |                                              |                                                                                                  |

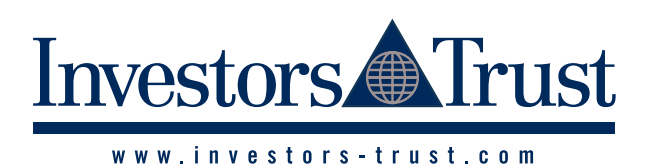

| 3) After confirming the Order, the request will be subr                | nitted to the company and the option to | ) <b>Request a new FX trade</b> or take to the <b>Holdings</b> page is given. |
|------------------------------------------------------------------------|-----------------------------------------|-------------------------------------------------------------------------------|
| 1 FX Order                                                             |                                         |                                                                               |
| 2 Result                                                               |                                         |                                                                               |
| Transaction has been success                                           | fully submitted.                        |                                                                               |
| What would you like to do next?                                        |                                         |                                                                               |
| Request a new FX trade.                                                |                                         |                                                                               |
| Take me to Holdings page.                                              |                                         |                                                                               |
|                                                                        |                                         |                                                                               |
|                                                                        |                                         | ✓ Net                                                                         |
|                                                                        |                                         |                                                                               |
| -X Order – Sell                                                        |                                         |                                                                               |
| I) Select <b>Sell</b> and complete the required information.           |                                         |                                                                               |
| 1 FX Order                                                             |                                         |                                                                               |
| Buy                                                                    |                                         |                                                                               |
| Sell                                                                   |                                         |                                                                               |
|                                                                        |                                         |                                                                               |
| Select currency to be sold:                                            | Debit Amount:                           |                                                                               |
| EUR - Euro × ~                                                         | 1,000                                   | All Position                                                                  |
| Select currency to be sold:                                            | Debit Amount:                           |                                                                               |
|                                                                        | 1 000                                   | All Position                                                                  |
|                                                                        | 1,000                                   |                                                                               |
|                                                                        | FX Rate:                                |                                                                               |
|                                                                        | 1.144170                                |                                                                               |
|                                                                        |                                         |                                                                               |
|                                                                        |                                         |                                                                               |
| Select currency to be received:                                        | Credit Amount:                          |                                                                               |
| Select currency to be received:<br>USD - United States of America, × × | Credit Amount:<br>1,144.17              |                                                                               |
| Select currency to be received:<br>USD - United States of America, × × | Credit Amount:<br>1,144.17              |                                                                               |
| Select currency to be received:<br>USD - United States of America, × × | Credit Amount:<br>1,144.17              | View 0                                                                        |

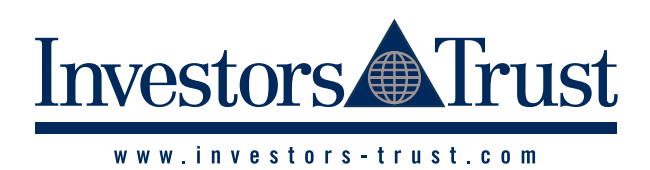

### TRADE FX (continued)

4

| 2) Click on View Order to verify information and click Confirm                                                                                                    | to process the request.                                                                                         |                                                                                                    |
|----------------------------------------------------------------------------------------------------|----------------------------------------------------------------------------------------------------|----------------------------------------------------------------------------------------------------|
| 1 FX Order                                                                                                    |                                                                                                    | -                                                                                                    |
| Buy Sell                                                                                                    |                                                                                                    |                                                                                                    |
| Select currency to be sold:                                                                                                    | Debit Amount:                                                                                                   |                                                                                                    |
| EUR - Euro × v                                                                                                    | 1,000                                                                                                    | All Position                                                                                                    |
| Select currency to be received:                                                                                                    | FX Rate:<br>1.144170<br>Credit Amount:                                                                          |                                                                                                    |
| USD - United States of America, × ×                                                                                                    | 1,144.17                                                                                                    |                                                                                                    |
|                                                                                                    |                                                                                                    | View Order                                                                                                    |
| Order Requested                                                                                                    |                                                                                                    | Estimated Result                                                                                                    |
| Transaction Type: Sell                                                                                                    |                                                                                                    | FX Rate: 🔁 1.144170                                                                                                    |
| Currency to be debited: EUR                                                                                                    |                                                                                                    | Currency to be credited: USD                                                                                                    |
| Amount: 1,000.00                                                                                                    |                                                                                                    | Estimated amount to be credited: 1,144.17                                                                                                    |
|                                                                                                    |                                                                                                    |                                                                                                    |
| Important Notice                                                                                                    |                                                                                                    |                                                                                                    |
| This order will be processed immediately as estimated, unless th<br>The Company is not liable for any losses incurred as a conseque<br>respective officers, directors or employees in respect of such los | e FX rate recorded by the company<br>nce of trading a currency and each<br>ses. Any choice of investments is er | y has been updated before the order is confirmed. In such case, the updated FX rate will apply.<br>Participant agrees not to bring any claim against the Company, its affiliates, or any of their<br>ntirely at each Participant's own risk. |
|                                                                                                    |                                                                                                    | ✓ Confirm                                                                                                    |
| V Result                                                                                                    |                                                                                                    | +                                                                                                    |
| 3) After confirming the Order, the request will be submitted to                                                                                                    | the company and the option to <b>R</b>                                                                          | equest a new FX trade or take to the Holdings page is given.                                                                                                    |
| 1 FX Order                                                                                                    |                                                                                                    | +                                                                                                    |
| 2 Result                                                                                                    |                                                                                                    | -                                                                                                    |
| Transaction has been successfully su                                                                                                    | ubmitted.                                                                                                    |                                                                                                    |
| What would you like to do next?                                                                                                    |                                                                                                    |                                                                                                    |
| Request a new FX trade.                                                                                                    |                                                                                                    |                                                                                                    |
| I ake me to Holdings page.                                                                                                    |                                                                                                    |                                                                                                    |
|                                                                                                    |                                                                                                    |                                                                                                    |
|                                                                                                    |                                                                                                    | ✓ Next                                                                                                    |

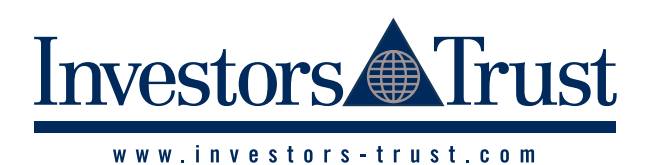

#### **ASSETS ORDERS**

|                                                                                                    | status <b>ORDERED</b> can                                                                                              | status in this section be canceled.       | n. If users want to c                                                 | cancel any order t                                          | hey must click the <b>C</b> | <b>ancel</b> button.                                |                |                                                                                                    |                                                         |             |
|----------------------------------------------------------------------------------------------------|----------------------------------------------------------------------------------------------------|-------------------------------------------|-----------------------------------------------------------------------|-------------------------------------------------------------|-----------------------------|-----------------------------------------------------|----------------|----------------------------------------------------------------------------------------------------|---------------------------------------------------------|-------------|
| Asset Orde                                                                                                    | ers                                                                                                    |                                           |                                                                       |                                                             |                             |                                                     |                |                                                                                                    |                                                         |             |
| Account Access                                                                                                    | <u>Introducer</u> > Portfolio M                                                                                        | lanagement New > Asset 0                  | Orders                                                                |                                                             |                             |                                                     |                |                                                                                                    |                                                         |             |
|                                                                                                    |                                                                                                    |                                           |                                                                       |                                                             |                             |                                                     |                |                                                                                                    |                                                         |             |
| Search and select a                                                                                                    | Policy:                                                                                                    |                                           |                                                                       |                                                             |                             |                                                     |                |                                                                                                    |                                                         |             |
| TSPW000000-00-0                                                                                                    | Doe, John                                                                                                    |                                           | × ~                                                                   |                                                             |                             |                                                     |                |                                                                                                    |                                                         |             |
| Show 25 🗸                                                                                                    | • records                                                                                                    |                                           |                                                                       |                                                             |                             |                                                     | Show/Hide      | Columns ~ QS                                                                                                    | earch <b>x</b> Reset                                    | Tools ~     |
| Date                                                                                                    | <ul> <li>Order Reference \u00e0</li> </ul>                                                                             | Order Type                                | Asset 🔶                                                               | Currency                                                    | ♦ ISIN                      | Ticker 🕴                                            | Size 🕄 🔶       | Size Type 🚯                                                                                                    | Status 🔶                                                | Cancel 🔶    |
| 17/05/20                                                                                                    | 25                                                                                                    |                                           |                                                                       |                                                             |                             |                                                     |                |                                                                                                    |                                                         |             |
| 17/06/20                                                                                                    | 25 Order Reference                                                                                                    | Solort                                    | Salast                                                                | Colort                                                      | Salact                      | Salast                                              | To             | last                                                                                                    | Select ¥                                                |             |
| 12/06/2025                                                                                                    | order Kelerenk                                                                                                    | BUV                                       | Apple lps                                                             | LICD                                                        |                             |                                                     | 200.00         | re lect                                                                                                    | EXECUTED                                                | <b>C</b> 1  |
| 12/06/2025                                                                                                    | 10                                                                                                    | BUY                                       | Microsoft Corp 4.5%                                                   | USD                                                         | US594918AJ36                | US594918AJ36@BVAL                                   | 10,000.00 UNIT | s<br>S                                                                                                    | EXECUTED                                                | Cancel      |
| 12/06/2025                                                                                                    | 19                                                                                                    | BUY                                       | Apple Inc                                                             | USD                                                         | US0378331005                | AAPL                                                | 199.00 UNIT    | S                                                                                                    | EXPIRED                                                 | Cancel      |
| 16/06/2025                                                                                                    | 90                                                                                                    | PUV                                       | Analalaa                                                              |                                                             |                             |                                                     |                |                                                                                                    |                                                         |             |
| 4                                                                                                    |                                                                                                    | 501                                       | Арріе іпс                                                             | USD                                                         | US0378331005                | AAPL                                                | 49.00 UNIT     | -s                                                                                                    | < < < 1                                                 | Cancel      |
| IERS<br>Jser can find any                                                                                                    | y <b>FX Transaction</b> reco                                                                                           | rd in this section.                       | Арріе іпс                                                             | USD                                                         | US0378331005                | AAPL                                                | 49.00 UNIT     | s                                                                                                    | < < < 1                                                 | Cancel      |
| INTERS<br>Jser can find any<br>FX Orders<br>55555 - TEST                                                                                                    | y FX Transaction reco                                                                                                  | rd in this section.                       |                                                                       | USD                                                         | US0378331005                | AAPL                                                | 49.00 UNIT     | s                                                                                                    | < < < 1                                                 | Cancel      |
| INSTREES<br>Jser can find any<br>FX Orders<br>555555 - TEST<br>#Account Access > In                                                                                                    | y FX Transaction reco                                                                                                  | rd in this section.                       |                                                                       | USD                                                         | US0378331005                | AAPL                                                | 49.00 UNIT     | s.                                                                                                    | < < < 1                                                 | Cancel      |
| INFORMERS                                                                                                    | y FX Transaction reco<br>stroducer > Portfolio Management<br>cy:<br>John                                               | rd in this section.                       | Apple inc                                                             | USD                                                         | US0378331005                | AAPL                                                | 49.00 UNIT     | s.                                                                                                    | < < < 1<br>                                             | > >>        |
| INTERS                                                                                                    | y FX Transaction reco<br>stroducer > Portfolio Management<br>oy:<br>John<br>ords                                       | ard in this section.                      | Apple inc                                                             |                                                             | US0378331005                | AAPL                                                | 49.00 UNIT     | s.                                                                                                    | < < < 1<br>QSearch xree                                 | cancel      |
| INFORMERS                                                                                                    | y FX Transaction reco<br>stroducer > Portfolio Management<br>or;<br>John<br>ords                                       | ord in this section.<br>t New > FX Orders | Apple Inc<br>x v                                                      | USD                                                         | US0378331005                | AAPL                                                | 49.00 UNIT     | Status                                                                                                    | Cancel                                                  | set Tools ~ |
| ERS<br>User can find any<br>FX Orders<br>555555 - TEST                                                                                                    | y FX Transaction reco<br>troducer > Portfolio Management<br>cy:<br>John<br>ords<br>Order Reference                     | rd in this section.                       | Apple Inc<br>x v<br>Base Currency                                     | USD<br>Base Amount I                                        | US0378331005                | AAPL                                                | 49.00 UNIT     | S Status                                                                                                    | Cancel                                                  | set Tools v |
| In INFORMERS                                                                                                    | y FX Transaction reco<br>stroducer > Portfolio Management<br>(y:<br>John<br>ords<br>Order Reference<br>Order Reference | rd in this section.                       | Apple Inc<br>x v<br>Base Currency                                     | USD<br>Base Amount @<br>From<br>To                          | US0378331005                | AAPL                                                | 49.00 UNIT     | S Status<br>Select                                                                                                    | Cancel                                                  | set Tools ~ |
| INTERS                                                                                                    | y FX Transaction reco<br>atroducer > Portfolio Management<br>cy:<br>John<br>ords<br>Order Reference<br>7<br>7          | and in this section.                      | Apple Inc<br>X V<br>Base Currency<br>Select V<br>EUR                  | USD<br>Base Amount I                                        | US0378331005                | AAPL<br>Target Amount ()<br>From<br>To<br>11,628.49 | 49.00 UNIT     | S<br>Status<br>Select<br>Select                                                                                                    | Cancel                                                  | set Tools v |
| Intervention of the second second se | y FX Transaction reco<br>stroducer > Portfolio Management<br>ov<br>John<br>ords<br>Order Reference<br>7<br>98<br>102   | rd in this section.                       | Apple inc<br>x v<br>Base Currency 0<br>Select v<br>EUR<br>EUR<br>FI/P | USD<br>Base Amount •<br>From<br>To<br>10,000,00<br>1,000,00 | US0378331005                | AAPL                                                | 49.00 UNIT     | S Status Select Select | Cancel Cancel Cancel Cancel Cancel Cancel Cancel Cancel | set Tools ~ |

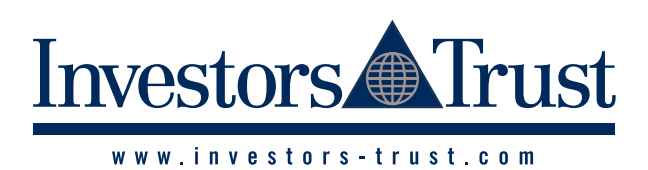

| Jser can fi                                                                                                    | ind a                                                       |                                                                                                    | action record in this                                                                                        | s sectio                                                                                                    |                                                                                                    |                                                                                                    |                                                                                                    |                                                                                           |                                                                                                    |                    |                                                                                                    |                                                                                                    |
|----------------------------------------------------------------------------------------------------|-------------------------------------------------------------|----------------------------------------------------------------------------------------------------|----------------------------------------------------------------------------------------------------|----------------------------------------------------------------------------------------------------|----------------------------------------------------------------------------------------------------|----------------------------------------------------------------------------------------------------|----------------------------------------------------------------------------------------------------|-------------------------------------------------------------------------------------------|----------------------------------------------------------------------------------------------------|--------------------|----------------------------------------------------------------------------------------------------|----------------------------------------------------------------------------------------------------|
| Δ                                                                                                    |                                                             | any asset frans                                                                                                    |                                                                                                    | 0 0000.00                                                                                                    | n.                                                                                                    |                                                                                                    |                                                                                                    |                                                                                           |                                                                                                    |                    |                                                                                                    |                                                                                                    |
| 10000                                                                                                    | ŧΤ                                                          | ransaction                                                                                                    | 10                                                                                                    |                                                                                                    |                                                                                                    |                                                                                                    |                                                                                                    |                                                                                           |                                                                                                    |                    |                                                                                                    |                                                                                                    |
| 555555                                                                                                    | - TE                                                        | EST                                                                                                    | 15                                                                                                    |                                                                                                    |                                                                                                    |                                                                                                    |                                                                                                    |                                                                                           |                                                                                                    |                    |                                                                                                    |                                                                                                    |
| Accou                                                                                                    | unt A                                                       | Access > Introduc                                                                                                    | er > Portfolio Manage                                                                                        | ement Ne                                                                                                    | w > Asset Transactio                                                                                                    | ons                                                                                                    |                                                                                                    |                                                                                           |                                                                                                    |                    |                                                                                                    |                                                                                                    |
|                                                                                                    |                                                             |                                                                                                    |                                                                                                    |                                                                                                    |                                                                                                    |                                                                                                    |                                                                                                    |                                                                                           |                                                                                                    |                    |                                                                                                    |                                                                                                    |
| Search ar                                                                                                    | nd se                                                       | elect a Policy:                                                                                                    |                                                                                                    |                                                                                                    |                                                                                                    |                                                                                                    |                                                                                                    |                                                                                           |                                                                                                    |                    |                                                                                                    |                                                                                                    |
| TSPW00                                                                                                    | 0000                                                        | 00-00-Doe, John                                                                                                    |                                                                                                    |                                                                                                    | ×                                                                                                    | ~                                                                                                    |                                                                                                    |                                                                                           |                                                                                                    |                    |                                                                                                    |                                                                                                    |
|                                                                                                    |                                                             |                                                                                                    |                                                                                                    |                                                                                                    |                                                                                                    |                                                                                                    |                                                                                                    |                                                                                           |                                                                                                    |                    |                                                                                                    |                                                                                                    |
| Show                                                                                                    | 25                                                          | ✓ records                                                                                                    |                                                                                                    |                                                                                                    |                                                                                                    |                                                                                                    |                                                                                                    |                                                                                           |                                                                                                    | Show/Hide Column   | as × QSearch                                                                                                    | Reset Tools                                                                                                    |
|                                                                                                    |                                                             | _                                                                                                    |                                                                                                    |                                                                                                    |                                                                                                    |                                                                                                    |                                                                                                    |                                                                                           |                                                                                                    |                    |                                                                                                    |                                                                                                    |
| ±                                                                                                    |                                                             | Date 👳                                                                                                    | Transaction Typ                                                                                              | e 👳                                                                                                    | Asset                                                                                                    |                                                                                                    | Asset Currency                                                                                                    | Price 👳                                                                                   | Quantity 👳                                                                                                    | Settlement Currenc | y 🕈 Amount 🕄 🕈                                                                                                    | Final Amount 🕄                                                                                                    |
| 1                                                                                                    | Ê                                                           | 17/05/2025                                                                                                    |                                                                                                    |                                                                                                    |                                                                                                    |                                                                                                    |                                                                                                    | From                                                                                      | From                                                                                                    |                    | From                                                                                                    | From                                                                                                    |
| ł                                                                                                    | Ê                                                           | 17/06/2025                                                                                                    | Select                                                                                                    | $\sim$                                                                                                    | Select                                                                                                    | $\sim$                                                                                                    | Select 🗸                                                                                                    | То                                                                                        | То                                                                                                    | Select             | ✓ To                                                                                                    | То                                                                                                    |
| +                                                                                                    |                                                             | 12/06/2025                                                                                                    | Security Deal Bu                                                                                             | у                                                                                                    | Apple Inc                                                                                                    |                                                                                                    | USD                                                                                                    | 50.0000                                                                                   | 200.00                                                                                                    | USD                | 10,000.00                                                                                                    | 10,050.00                                                                                                    |
| +                                                                                                    |                                                             | 12/06/2025                                                                                                    | Security Deal Bu                                                                                             | y                                                                                                    | Microsoft Corp 4                                                                                                    | 4.5%                                                                                                    | USD                                                                                                    | 1.0000                                                                                    | 10,000.00                                                                                                    | USD                | 10,000.00                                                                                                    | 10,122.00                                                                                                    |
|                                                                                                    |                                                             |                                                                                                    |                                                                                                    |                                                                                                    | 10/01/2040                                                                                                    |                                                                                                    |                                                                                                    |                                                                                           |                                                                                                    |                    |                                                                                                    |                                                                                                    |
|                                                                                                    |                                                             |                                                                                                    |                                                                                                    |                                                                                                    |                                                                                                    |                                                                                                    |                                                                                                    |                                                                                           |                                                                                                    |                    | < < <                                                                                                    | < 1 → →>                                                                                                    |
| RANSACTIO<br>Jser can fir<br>Cash                                                                                                    | ons<br>ind a<br>Tr                                          | any Cash Transa<br>ransaction                                                                                                    | action record in this<br>S                                                                                   | ssection                                                                                                    | ı.                                                                                                    |                                                                                                    |                                                                                                    |                                                                                           |                                                                                                    |                    |                                                                                                    |                                                                                                    |
| RANSACTII<br>Jser can fir<br>Cash<br>555555<br>& Accou                                                                                                    | ONS<br>ind a<br>Tr<br>- TE<br>unt A                         | any Cash Transa<br>ransaction<br>EST<br>Access > Introduce                                                                                                    | action record in this<br>S<br>ar > Portfolio Manage                                                          | s section                                                                                                    | l.<br>w > Cash Transactio                                                                                                    | ns                                                                                                    |                                                                                                    |                                                                                           |                                                                                                    |                    |                                                                                                    |                                                                                                    |
| RANSACTII<br>Jser can fii<br>Cash<br>555555<br>& Accou<br>Search an<br>TSPW00                                                                                                    | ONS<br>ind a<br>Tr<br>- TE<br>unt A                         | any <b>Cash Trans</b><br><b>Cansaction</b><br>EST<br>Access > Introduce<br>elect a Policy:<br>10-00-Doe, John                                                                                                    | action record in this<br>S<br>ar > Portfolio Manage                                                          | s section                                                                                                    | l.<br>w > Cash Transactio<br>× ∣                                                                                                    | ns                                                                                                    |                                                                                                    |                                                                                           |                                                                                                    |                    |                                                                                                    |                                                                                                    |
| RANSACTII<br>Jser can fi<br>555555<br>& Accou<br>Search an<br>TSPW00<br>Show                                                                                                    | ONS<br>ind a<br>Tr<br>- TE<br>unt A<br>nd se<br>00000       | any Cash Transa<br>ransaction<br>EST<br>Access > Introduce<br>elect a Policy:<br>10-00-Doe, John                                                                                                    | action record in this<br>S<br>ar > Portfolio Manage                                                          | s section                                                                                                    | l.<br>w > Cash Transactio<br>x ·                                                                                                    | ns                                                                                                    |                                                                                                    |                                                                                           |                                                                                                    |                    | QSearch                                                                                                    | <b>x</b> Reset Tools                                                                                                    |
| RANSACTII<br>Jser can fii<br>Cash<br>555555<br>A Accou<br>Search an<br>TSPW00<br>Show                                                                                                | ONS<br>ind a<br>- TE<br>unt A<br>nd se<br>00000             | any Cash Transa<br>cansaction<br>EST<br>Access > Introduce<br>elect a Policy:<br>10-00-Doe, John                                                                                                    | action record in this<br>S<br>ar > Portfolio Manage                                                          | ement Net                                                                                                    | n.<br>w > Cash Transactio<br>× ·                                                                                                    | ns<br>Y                                                                                                    | Description                                                                                                    |                                                                                           | Φ                                                                                                    | Currency           | QSearch                                                                                                    | xReset Tools<br>Balance                                                                                                    |
| RANSACTII<br>Jser can fii<br>555555<br>Accou<br>Search an<br>TSPWOO<br>Show                                                                                                    | ONS<br>ind a<br>Tr<br>- TE<br>unt A<br>00000<br>25          | any Cash Transa<br>ransaction<br>EST<br>Access > Introduce<br>elect a Policy:<br>100-00-Doe, John<br>v records<br>Date<br>17/05/2025                                                                                                    | action record in this<br>S<br>ar > Portfolio Manage                                                          | s section                                                                                                    | n.<br>w > Cash Transactio<br>× ·                                                                                                    | ns<br>Y                                                                                                    | Description                                                                                                    |                                                                                           | \$<br>(                                                                                                    | Currency           | QSearch<br>Amount                                                                                                    | Reset Tools                                                                                                    |
| RANSACTII<br>Jser can fii<br>Cash<br>555555<br>Accou<br>Search an<br>TSPWOO<br>Show                                                                                                  | ONS<br>ind a<br>Tr<br>- TE<br>unt A<br>ooooo<br>25          | any Cash Transa<br>ransaction<br>EST<br>Access > Introduce<br>elect a Policy:<br>00-00-Doe, John<br>v records<br>Date<br>17/05/2025<br>17/06/2025                                                                                                    | action record in this<br>S<br>ar > Portfolio Manage<br>Trans                                                 | s section                                                                                                    | n.<br>w > Cash Transactio<br>x -                                                                                                    | × Sole                                                                                                    | Description                                                                                                    |                                                                                           | ¢ (                                                                                                    | Currency           | QSearch<br>Amount                                                                                                    | xReset Tools<br>Balance<br>From                                                                                                    |
| RANSACTII<br>Jser can fii<br>Cash<br>555555<br>Accou<br>Search an<br>TSPWOO<br>Show                                                                                                  | ONS<br>ind a<br>Tr<br>- TE<br>unt A<br>ooooo<br>25          | any Cash Transa<br>ransaction<br>EST<br>Access > Introduce<br>elect a Policy:<br>10-00-Doe, John<br>v records<br>Date<br>17/05/2025<br>17/06/2025                                                                                                    | action record in this<br>S<br>ar > Portfolio Manage<br>Trans<br>Select                                       | s section                                                                                                    | I.<br>w > Cash Transactio<br>x<br>ype                                                                                                    | v Sele                                                                                                    | Description                                                                                                    |                                                                                           | <ul> <li>USD - Ur</li> </ul>                                                                                                    | Currency           | QSearch<br>Amount                                                                                                    | xReset Tools<br>Balance<br>From<br>To                                                                                                    |
| RANSACTII<br>Jser can fi<br>555555<br>Accou<br>Search an<br>TSPWOO<br>Show                                                                                                    | ONS<br>ind a<br>1 Tr<br>- TE<br>unt A<br>00000<br>25        | any Cash Transa<br>ransaction<br>EST<br>Access > Introduce<br>elect a Policy:<br>10-00-Doe, John<br>v records<br>Date<br>17/05/2025<br>17/06/2025<br>12/06/2025                                                                                                    | action record in this<br>S<br>ar > Portfolio Manage<br>Trans<br>Select                                       | s section                                                                                                    | n.<br>w > Cash Transactio<br>x<br>ype                                                                                                    | v Sele                                                                                                    | Description<br>ect<br>Initial Balance                                                                                                    | 75.000.00                                                                                 | USD - Ur<br>USD - Ur                                                                                                    | Currency           | QSearch<br>Amount<br>From<br>To                                                                                                    | ★Reset     Tools       Balance     From       Image: Image: Im |
| RANSACTII<br>Jser can fii<br>Cash<br>555555<br>#Accou<br>Search an<br>TSPWOC                                                                                                    | ONS<br>ind a<br>Tr<br>- TE<br>unt A<br>00000                | any Cash Transa<br>Cansaction<br>EST<br>Access > Introduce<br>elect a Policy:<br>10-00-Doe, John<br>v records<br>Date<br>17/05/2025<br>12/06/2025<br>12/06/2025<br>12/06/2025                                                                                           | action record in this S act > Portfolio Manage Trans Select Select                                           | s section<br>ment Ner<br>saction T                                                                                                    | N.<br>w > Cash Transactio<br>x v<br>ype                                                                                                    | ns V                                                                                                    | Description<br>ect<br>Initial Balance<br>Credit of Premium for USD<br>Buy 200 units of Apole                                                                                                    | 75,000.00<br>e Inc                                                                        | <ul> <li>USD - UR</li> <li>USD - UR</li> <li>USD</li> <li>USD</li> </ul>                                                                                                    | Currency           | QSearch<br>Amount<br>From<br>To<br>75,000.00<br>-10,050.00                                                                                                    | xReset         Tools           Balarce         From           I         Tools           I         Tools           I         Tools           I         Tools           I         Tools           I         Tools           I         I           I         Tools           I         I           I         I                                                                                                    |
| RANSACTII<br>Jser can fii<br>555555<br>Accou<br>Search an<br>TSPWOO<br>Show                                                                                                    | ONS<br>ind a<br>Tr<br>- TE<br>unt A<br>ad se<br>ooooo<br>25 | any Cash Transa<br>ransaction<br>EST<br>Access > Introduce<br>elect a Policy:<br>10-00-Doe, John<br>Date<br>17/05/2025<br>17/06/2025<br>12/06/2025<br>12/06/2025<br>12/06/2025                                                                                          | action record in this<br>S<br>er > Portfolio Manage<br>Trans<br>Select<br>Select<br>Secu                     | s section<br>ment Net<br>saction T<br>Premium<br>urity Deal<br>urity Deal                                                                       | N.<br>w > Cash Transactio<br>x<br>ype                                                                                                    | ns<br>Sele                                                                                                    | Description<br>ect<br>Initial Balance<br>Credit of Premium for USD<br>Buy 200 units of Apple<br>0,000 units of Microsoft Corp                                                                                                    | 75,000.00<br>e Inc<br>4.5% 10/01/204                                                      | <ul> <li>USD - Ur</li> <li>USD - Ur</li> <li>USD</li> <li>USD</li> <li>USD</li> <li>USD</li> <li>USD</li> <li>USD</li> </ul>                                                                                                    | Currency           | QSearch<br>Amount<br>From<br>To<br>75,000.00<br>-10,050.00<br>-10,122.00                                                                                                    | xReset         Tools           Balarce         From           Constraints         Constraints           From         Tools           Gradients         Constraints           Gradients         Constraints           From         Tools           Gradients         Constraints           Gradients         Constraints           Gradients         Constraints           Gradients         Constraints           Gradients         Constraints           Gradients         Constraints           Gradients         Constraints           Constraints         Constraints           Constraints         Constraints           Constraints         Constraints         Constraints           Constraints         Constraints         Constraints           Constraints         Constraints         Constraints         Constraints           Constraints         Constraints         Constraints         Constraints           Constraints         Constraints         Constraints         Constraints           Constraints         Constraints         Constraints         Constraints           Constraints         Constraints         Constraints         Constraints                                                                                                    |
| RANSACTII<br>Jser can fii<br>S55555<br>Accou<br>Search an<br>TSPWOO<br>Show                                                                                                    | ONS<br>ind a<br>Tr<br>- TE<br>unt A<br>00000<br>25          | any Cash Transa<br>Cansaction<br>EST<br>Access > Introduce<br>elect a Policy:<br>00-00-Doe, John<br>v records<br>17/05/2025<br>17/06/2025<br>12/06/2025<br>12/06/2025<br>12/06/2025<br>12/06/2025<br>13/06/2025                                                         | action record in this<br>S<br>ar > Portfolio Manage<br>Trans<br>Select<br>Select<br>Secu                     | s section<br>ment Net<br>saction T<br>Premium<br>urity Deal<br>urity Deal<br>sh Divider                                                         | N.<br>w > Cash Transactio<br>ype<br>Buy<br>Buy<br>Buy<br>nd                                                                                                    | see                                                                                                    | Description<br>ect<br>Initial Balance<br>Credit of Premium for USD<br>Buy 200 units of Apple<br>0,000 units of Microsoft Corp<br>dit of USD 0.70 via Cash Divide                                                                  | 75,000.00<br>e Inc<br>4.5% 10/01/204                                                      | USD - Ur     USD - Ur     Ur     USD - Ur     Ur     Ur     Ur     Ur     Ur     Ur     Ur     Ur     Ur     Ur     Ur     Ur     Ur     Ur     Ur     Ur | Currency           | QSearch<br>Amount<br>From<br>To<br>75,000.00<br>-10,050.00<br>-10,122.00<br>0.70                                                                                                    | xReset         Tools           Balarce         From Tools                                                                                                    |
| RANSACTII<br>Jser can fii<br>Cash<br>555555<br>Accou<br>Search an<br>TSPWOO<br>Show :<br>t<br>t<br>t<br>t<br>t<br>t<br>t<br>t<br>t<br>t<br>t<br>t<br>t<br>t<br>t<br>t<br>t<br>t<br>t | ONS<br>ind a<br>- TE<br>unt A<br>coooo<br>25                | any Cash Transa<br>Cansaction<br>EST<br>Access > Introduce<br>elect a Policy:<br>10-00-Doe, John<br>17/05/2025<br>12/06/2025<br>12/06/2025<br>12/06/2025<br>12/06/2025<br>12/06/2025<br>12/06/2025<br>13/06/2025<br>13/06/2025                                          | action record in this<br>S<br>ar > Portfolio Manage<br>Trans<br>Select<br>Select<br>Ca<br>Ca                 | s section<br>ment Ner<br>saction T<br>Premium<br>urity Deal<br>urity Deal<br>ush Divider                                                        | h.<br>w > Cash Transactio<br>x v<br>ype v<br>Buy v<br>Buy v<br>Buy nd nd v                                                                                                    | <ul> <li>Selet</li> <li>Selet</li> <li>Selet</li> <li>Selet</li> <li>Selet</li> <li>Selet</li> <li>Creet</li> <li>Creet</li> </ul> | ect Credit of Premium for USD Buy 200 units of Apple 10,000 units of Microsoft Corp dit of USD 0.70 via Cash Divide tit of USD 46.20 via Cash Divide                                                                              | 75,000.00<br>e Inc<br>4.5% 10/01/204<br>end of Apple Inc                                  | <ul> <li>USD - Ur</li> <li>USD - Ur</li> <li>Ur</li> <li>Ur</li> <li>Ur&lt;</li></ul>                                                                                                    | Currency           | QSearch           Amount           From           To           75,000.00           -10,050.00           -10,122.00           0.70           46.20                                          | xReset         Tools           Balance         From           From         Tools           From         Tools           Status         Status           Status         Status           Status         Status           Status         Status           Status         Status           Status         Status           Status         Status           Status         Status           Status         Status           Status         Status                                                                                                    |
| RANSACTII<br>Jser can fii<br>S55555<br>Accou<br>Search an<br>TSPWOO<br>Show :<br>E<br>E<br>E<br>E                                                                                    | ONS<br>ind a<br>Tr<br>- TE<br>unt A<br>ad se<br>ooooo<br>25 | any Cash Transa<br>Cansaction<br>EST<br>Access > Introduce<br>elect a Policy:<br>10-00-Doe, John<br>Date<br>17/05/2025<br>17/06/2025<br>12/06/2025<br>12/06/2025<br>12/06/2025<br>13/06/2025<br>13/06/2025<br>13/06/2025<br>13/06/2025                                  | action record in this<br>S<br>ar > Portfolio Manage<br>Trans<br>Select<br>Select<br>Seccion<br>Seccion<br>Ca | saction T<br>Premium<br>urity Deal<br>urity Deal<br>ush Divider<br>FX Buy                                                                       | N. Vash Transaction<br>w > Cash Transaction<br>ype value value v | see                                                                                                    | Description<br>ect<br>Initial Balance<br>Credit of Premium for USD<br>Buy 200 units of Apple<br>10,000 units of Microsoft Corp<br>dit of USD 0.70 via Cash Divide<br>kit of USD 46.20 via Cash Divide<br>Buy EUR 1,000.00 for USD | 75,000.00<br>e Inc<br>4.5% 10/01/204<br>end of Apple Inc<br>iend of Apple Inc<br>1,167.28 | <ul> <li>USD - Ur</li> <li>USD - Ur</li> <li>Ur</li> <li>USD - Ur</li> <li>Ur</li> <li>U</li></ul>                                                                                                    | Currency           | QSearch           Amount           From           T5,000.00           -10,050.00           -10,050.00           -10,122.00           0.70           46.20           -1,167.28              | xReset         Tools           Balance         From           From         Tools           From         Tools           Status         Status           Status         Status           Status         Status           Status         Status           Status         Status           Status         Status           Status         Status           Status         Status           Status         Status           Status         Status                                                                                                    |
| RANSACTII<br>Jser can fii<br>S55555<br>Accou<br>Search an<br>TSPWOO                                                                                                    | ONS<br>ind a<br>Tr<br>- TE<br>unt A<br>ad se<br>ooooo<br>25 | any Cash Transa<br>Cansaction<br>EST<br>Access > Introduce<br>elect a Policy:<br>00-00-Doe, John<br>v records<br>17/05/2025<br>12/06/2025<br>12/06/2025<br>12/06/2025<br>13/06/2025<br>13/06/2025<br>13/06/2025<br>13/06/2025<br>13/06/2025<br>13/06/2025<br>13/06/2025 | action record in this<br>S<br>ar > Portfolio Manage<br>Trans<br>Select<br>Select<br>Secu<br>Ca<br>Ca         | s section<br>ment Net<br>saction T<br>Premium<br>urity Deal<br>urity Deal<br>urity Deal<br>sh Divider<br>Sh Divider<br>Sh Divider<br>Sh Divider | N.<br>w > Cash Transactio<br>ype v P P P P P P P P P P P P P P P P P P                                                                                                    | <ul> <li>Sele</li> <li>Sele</li> <li>Sele</li> <li>Sele</li> <li>Sele</li> <li>Cred</li> <li>Cred</li> <li>Cred</li> </ul>         | Description<br>ect<br>Initial Balance<br>Credit of Premium for USD<br>Buy 200 units of Apple<br>0,000 units of Microsoft Corp<br>dit of USD 0.70 via Cash Divid<br>Buy EUR 1,000.00 for USD<br>Sell EUR 1,000.00 for USD          | 75,000.00<br>e Inc<br>4.5% 10/01/204<br>end of Apple Inc<br>1,167.28<br>1,144.17          | <ul> <li>USD-UT</li> <li>USD-UT</li> <li>USD</li> <li>USD</li> <li>USD</li> <li>USD</li> <li>USD</li> <li>USD</li> <li>USD</li> <li>USD</li> <li>USD</li> <li>USD</li> <li>USD</li> <li>USD</li> <li>USD</li> <li>USD</li> <li>USD</li> <li>USD</li> <li>USD</li> </ul>                                                                                                    | Currency           | QSearch           Amount           From           To           0.75,000.00           -10,050.00           -10,122.00           0.70           46.20           -1,167.28           1,144.17 | xReset         Tools           Balance         From           Color         From           Color         State           State         State           State         State           State         State           State         State           State         State           State         State           State         State           State         State           State         State           State         State           State         State                                                                                                    |